## Уроки №3 Выделение маской слоя, замена фона

Уроки с сайта Информатизация, Linux и СПО в Российском образовании. Автор Ljubava http://elfpix.ru/gimp/uroki-gimp-vydelenie-maskoi-sloya-zamena-fona.html

Еще один способ выделения части изображения и замена фона.

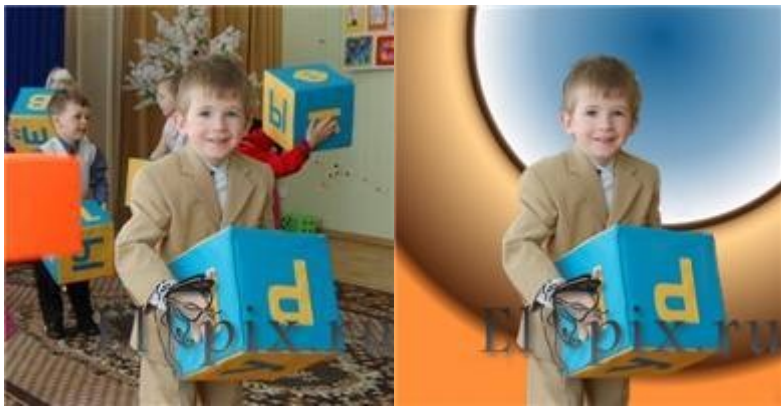

Открыть изображение. Слой дублировать. Меню Цвет - Инвертировать.

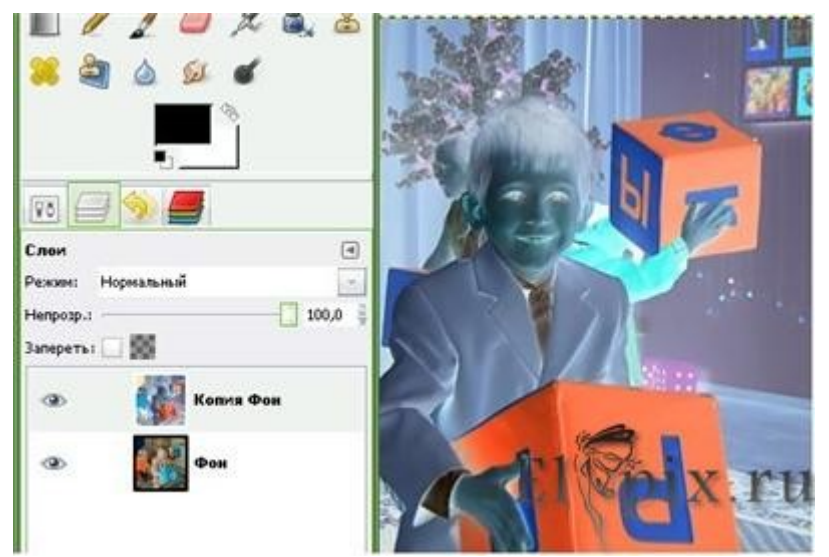

Меню Цвет - Кривые, добавляем яркости правя кривую S- образно.

Мягкой кистью, белым цветом закрашиваем объект выделения. А черным цветом все вокруг.

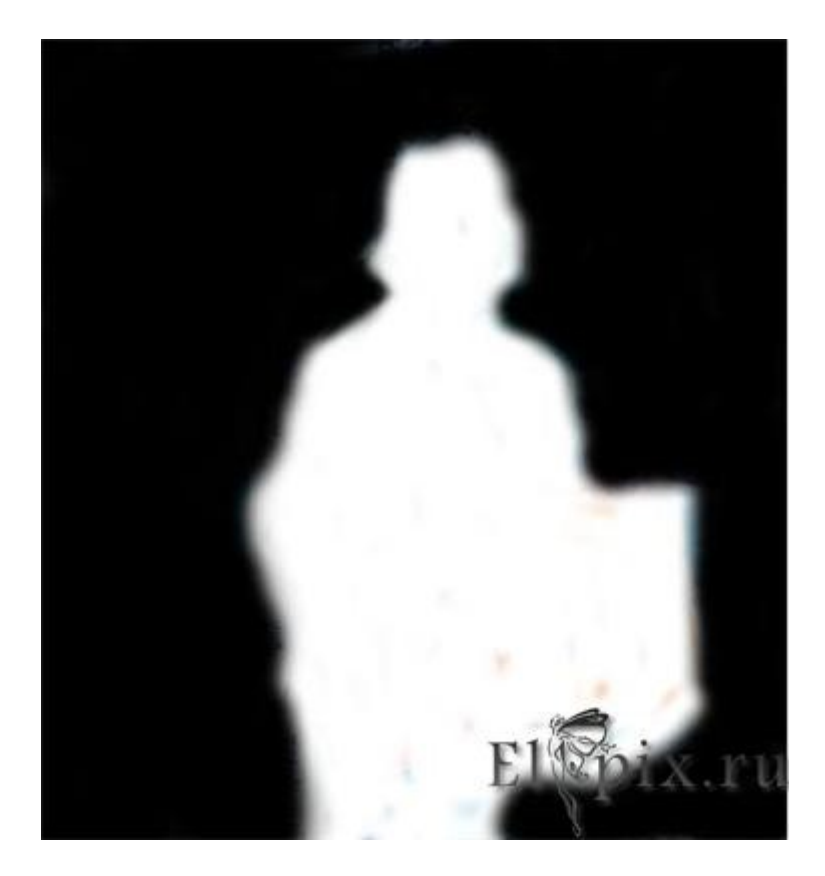

Меню Цвет - Обесцветить.

Создаем маску слоя. Вкладка - Каналы, выбираем Синий, правой кнопкой клик - создать копию канала.

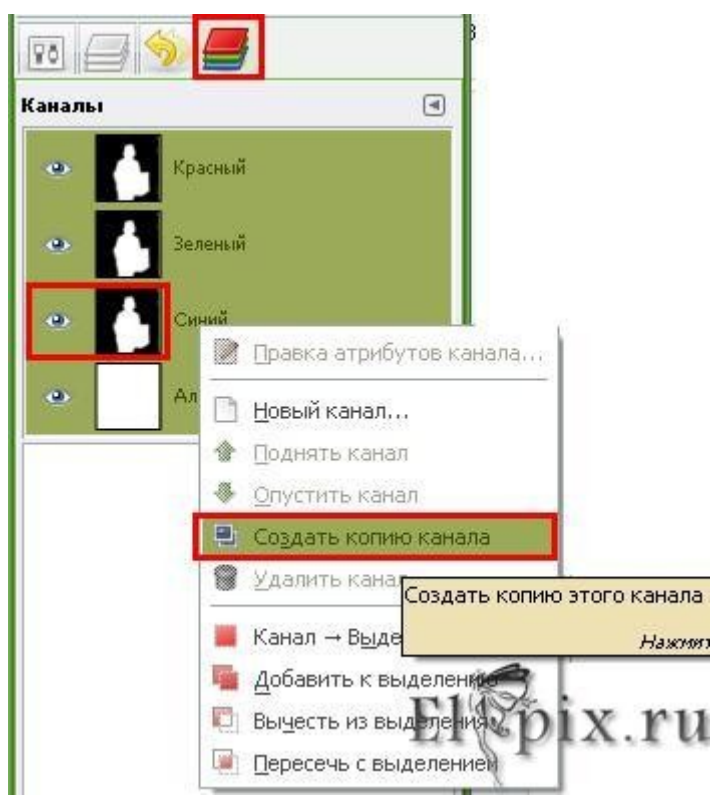

Переходим на вкладку Слои, выключаем ч\б слой, активируем фоновый (исходный) слой. Клик на нем правой кнопкой - Добавить маску слоя. В параметрах выбрать Канал - Синий.

| 1                              | Добавить маску слоя 🛛 🔀              |
|--------------------------------|--------------------------------------|
| <b>Доба</b><br>Фон-16          | авить маску к слою<br>(DSC_0534.JPG) |
| С чем ини                      | циализировать маску слоя:            |
| ⊖ <u>Б</u> ел                  | ый цвет (полная непрозрачность)      |
| О Цер                          | ный цвет (полная прозрачность)       |
| О <u>А</u> ль                  | фа-канал слоя                        |
| О Пер                          | едать альфа-канал слоя               |
| О <u>В</u> ыд                  | еление                               |
| <u>) К</u> оп<br>е <u>К</u> ан | ия слоя в градациях серого<br>ал     |
|                                | Копия 'Синий'                        |
| 🗌 Ин <u>в</u> ер               | тировать маску                       |
| <u>С</u> прав                  | ка добавить раненить ги              |

В итоге то, что было черным - обесцветится, а объект закрашенный белым останется. Создать новый слой, залить градиентом, опустить под слой с маской.

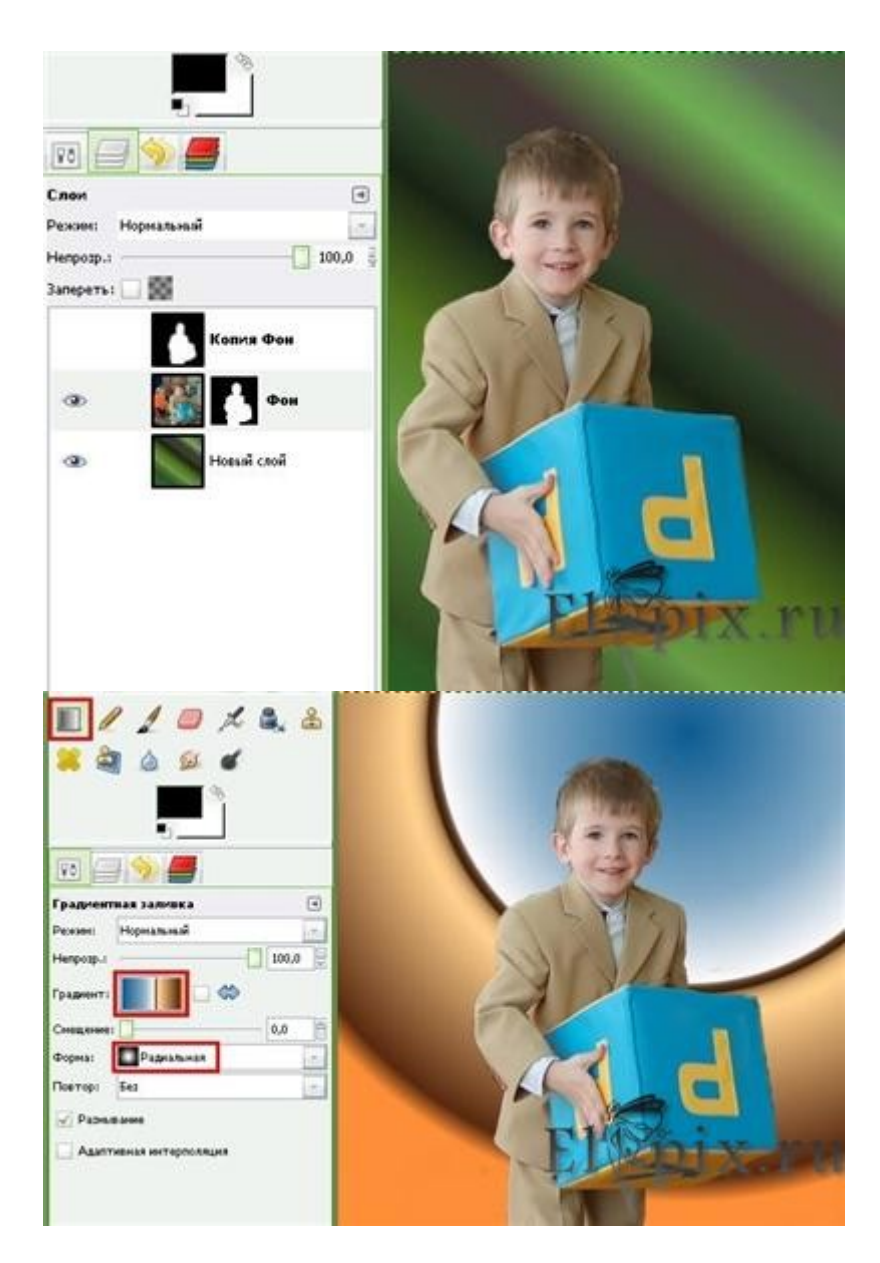

Совет: сохраните маску в xcf, возможно появится желание поэкспериментировать с фоном.

Например, новый слой, Фильтры - Визуализация - Облака - Плазма, слой с плазмой тонировать под сепию. Цвет - Тонировать.

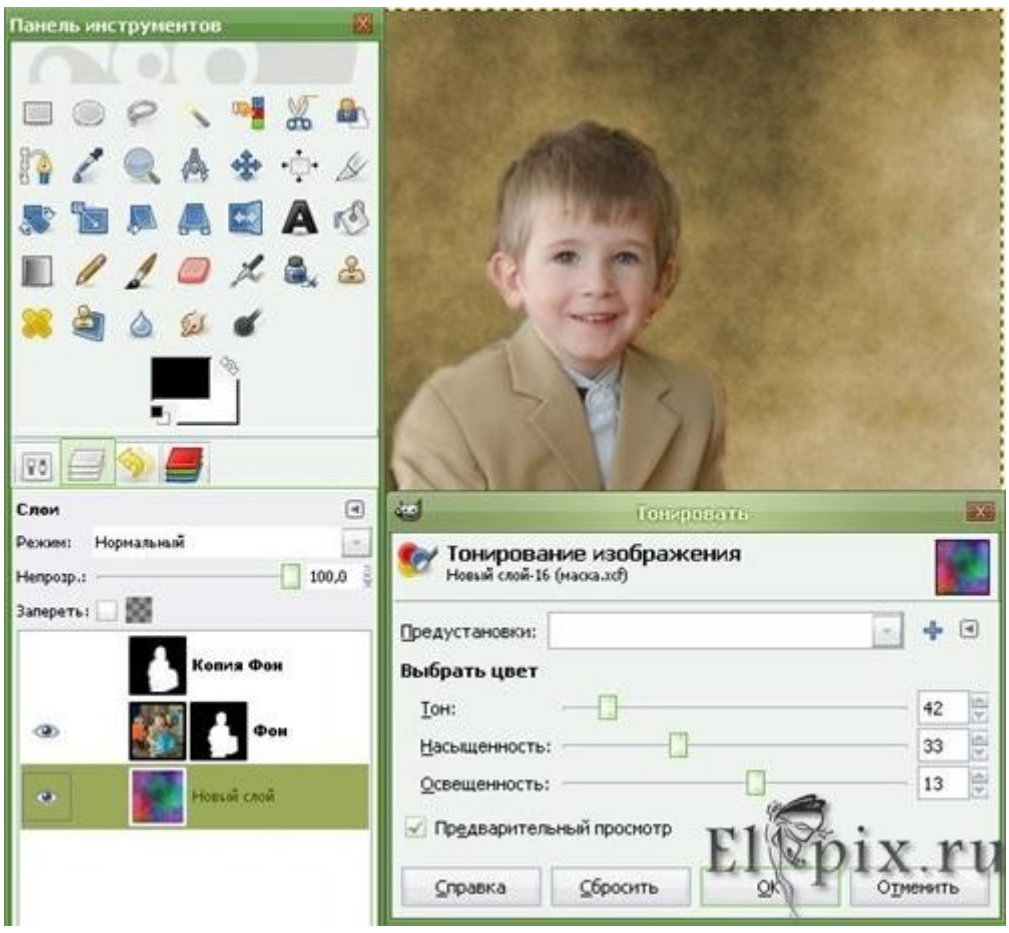

Или, предварительно объединить слои с плазмой и маской, а потом применить тонирование.